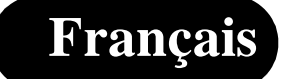

## Vu<sup>+</sup> SOLO<sup>2</sup>

#### Guide de démarrage rapide

| Vu+ Solo2 | The Multi-talented Twin HD PVR <b>VU</b> SOLO <sup>2</sup> |
|-----------|------------------------------------------------------------|
|           |                                                            |

http://www.e-dreamshop.com

# Contenu

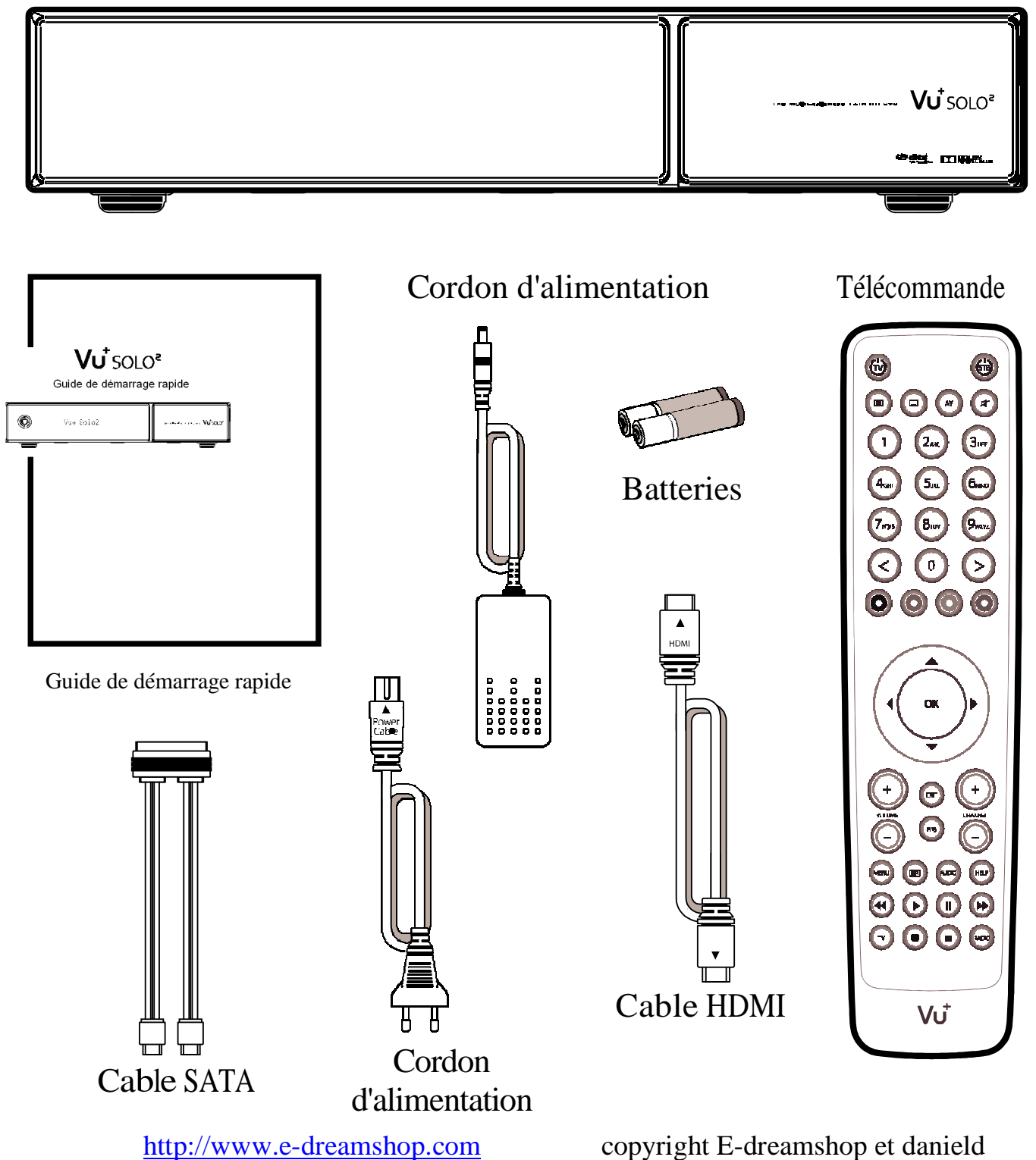

# Face Avant

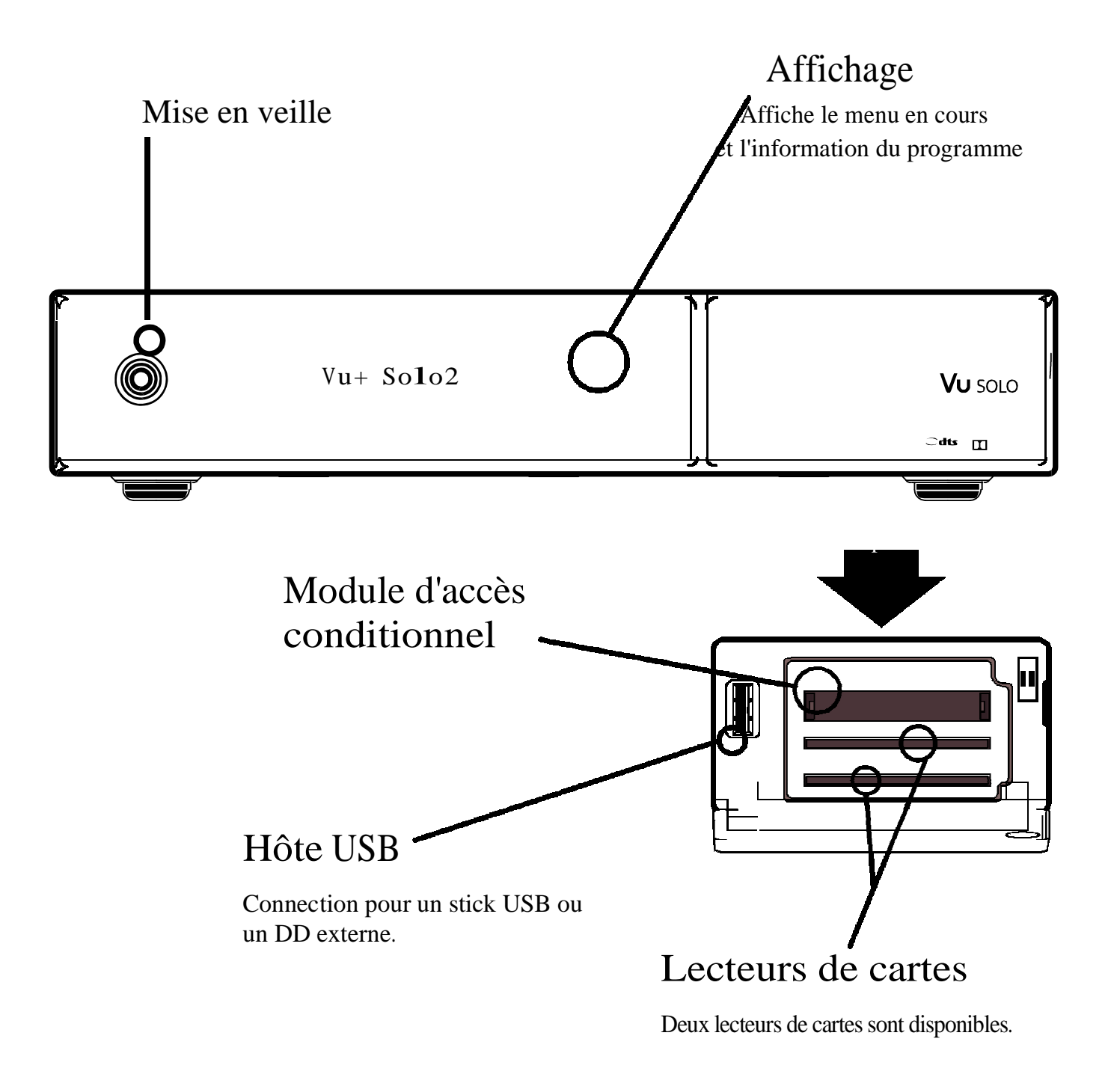

http://www.e-dreamshop.com

## Face Arrière

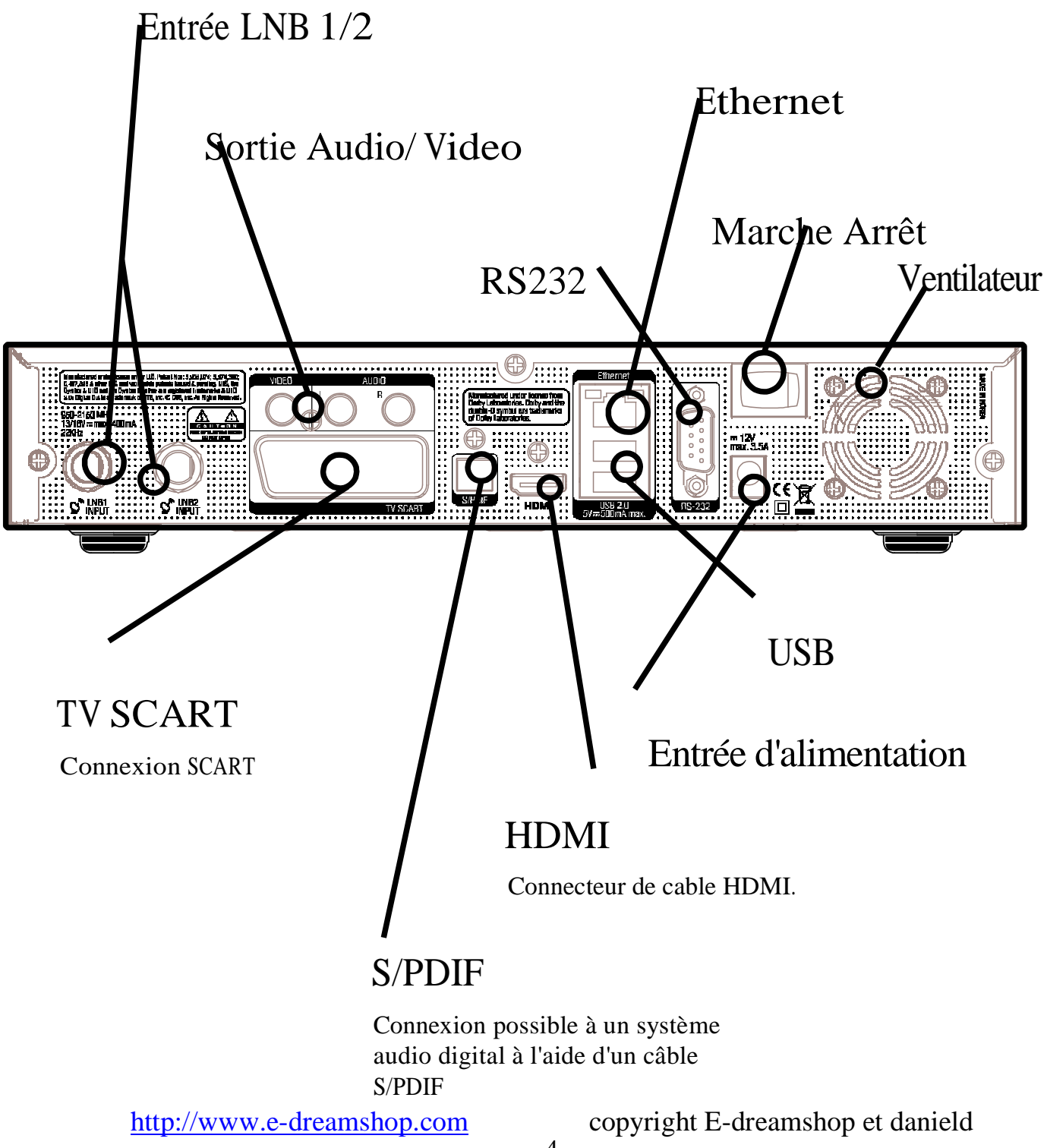

## Télécommande

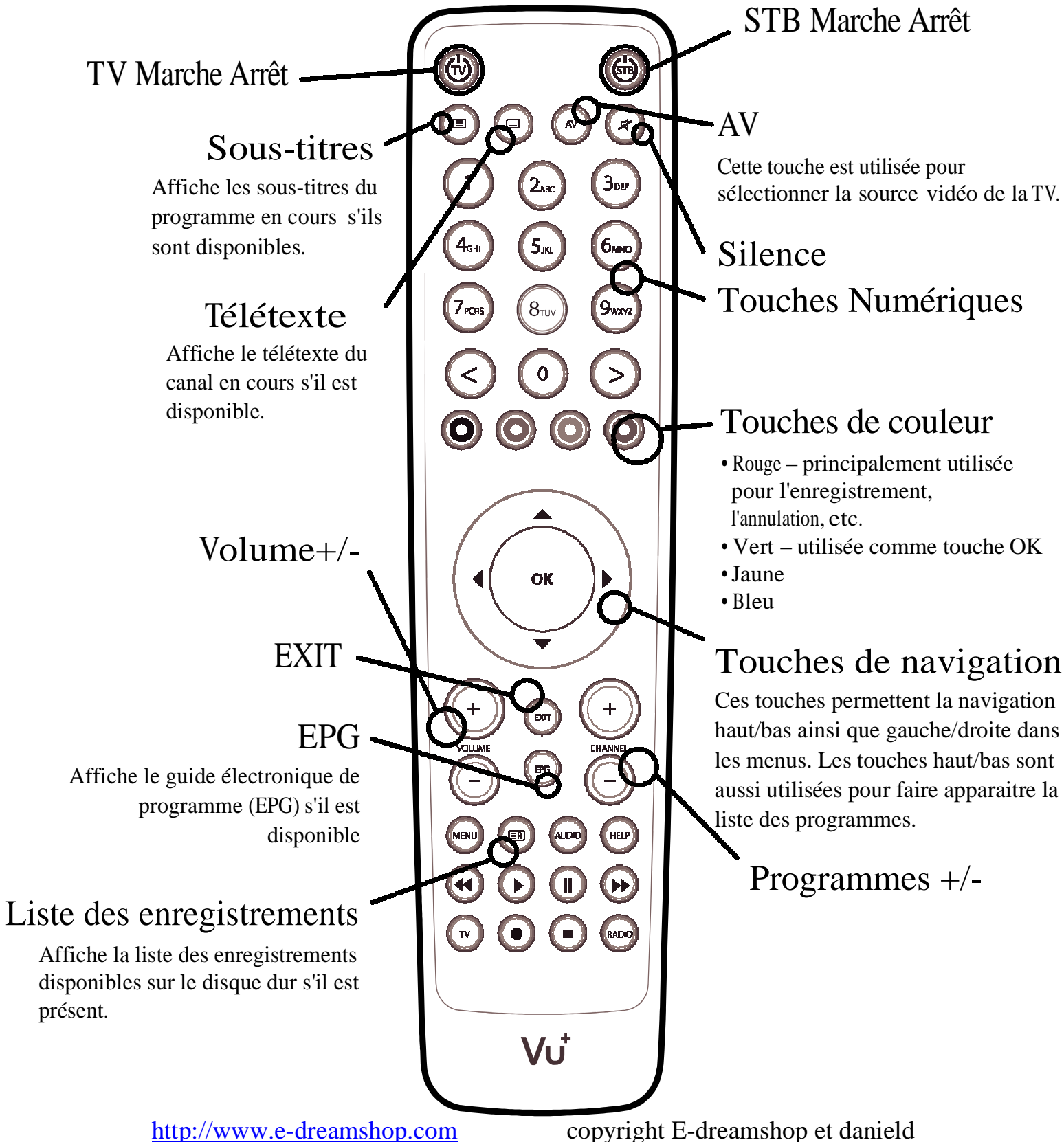

# Connexion des câbles

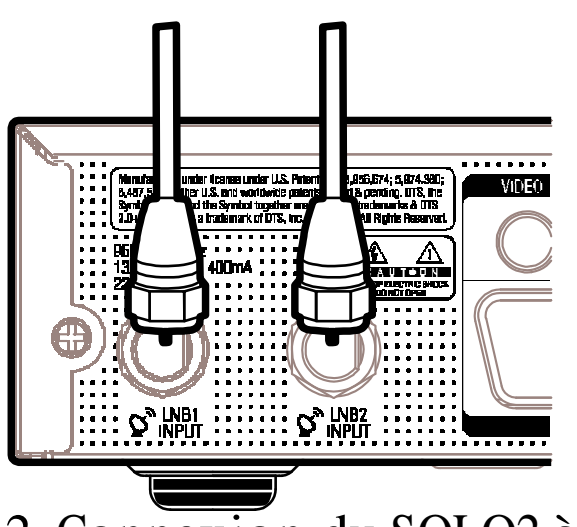

#### 1. Connexion des cables Satellite au SOLO2

Vu+ SOLO2 possède un double Tuner DVB-S2 PVR. Il est conseillé d'utiliser deux câbles de descente LNB au SOLO2.

#### 2. Connexion du SOLO2 à la TV

Un câble HDMI est inclus dans les accessoires. Connectez le câble à l'entrée HDMI de la TV ainsi qu'à la sortie HDMI du SOLO2.

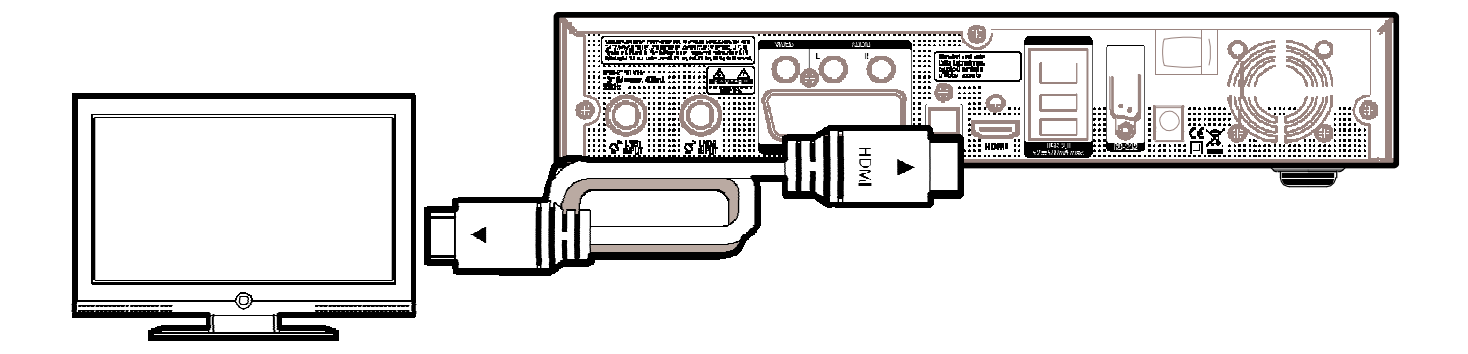

# Connexion des câbles

#### 3. Alimentation

Un cordon d'alimentation et un adaptateur sont fournis. Raccorder la fiche ronde du câble de l'adaptateur dans la prise d'alimentation du SOLO2.

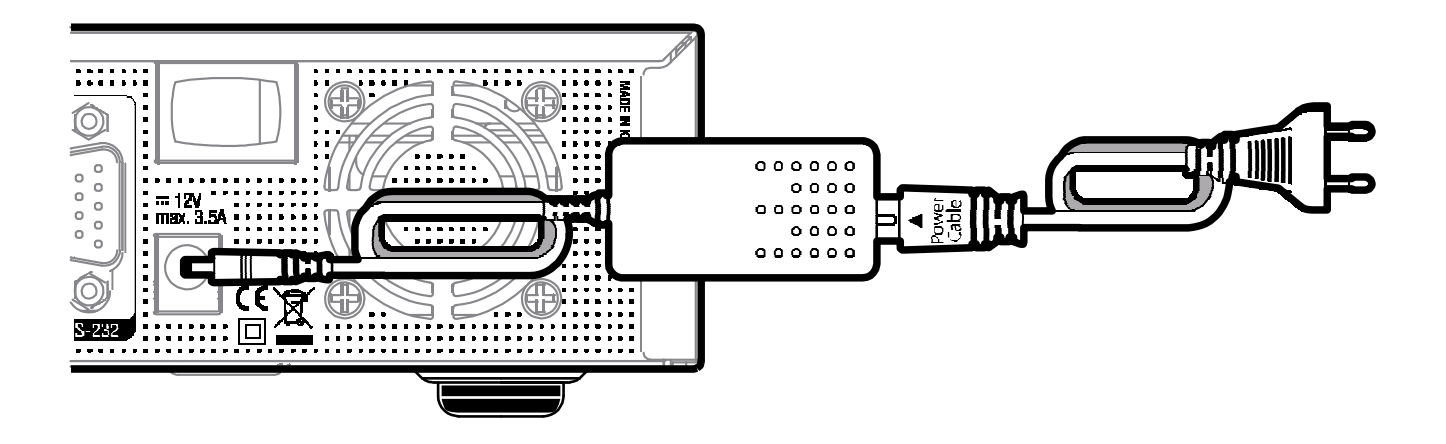

#### **()** NOTE

Type d'alimentation: courant alternatif

- Tension de fonctionnement: 100 250 VAC
- Tension min max: 90 264 VAC
- Fréquences: 50 / 60 Hz
- Frequences min max: 47 63 Hz

http://www.e-dreamshop.com

#### 1. Sélection de la langue

| Utilisez les<br>désirée. Aj | s flèches haut et bas pour sélectionner la langue<br>ppuyez ensuite sur la touche "ok" |   |    |
|-----------------------------|----------------------------------------------------------------------------------------|---|----|
|                             | English                                                                                |   |    |
|                             | German                                                                                 |   | ОК |
|                             | Catalan                                                                                |   |    |
|                             | Croatian                                                                               | Ц |    |

2. Configuration de la connexion Sat

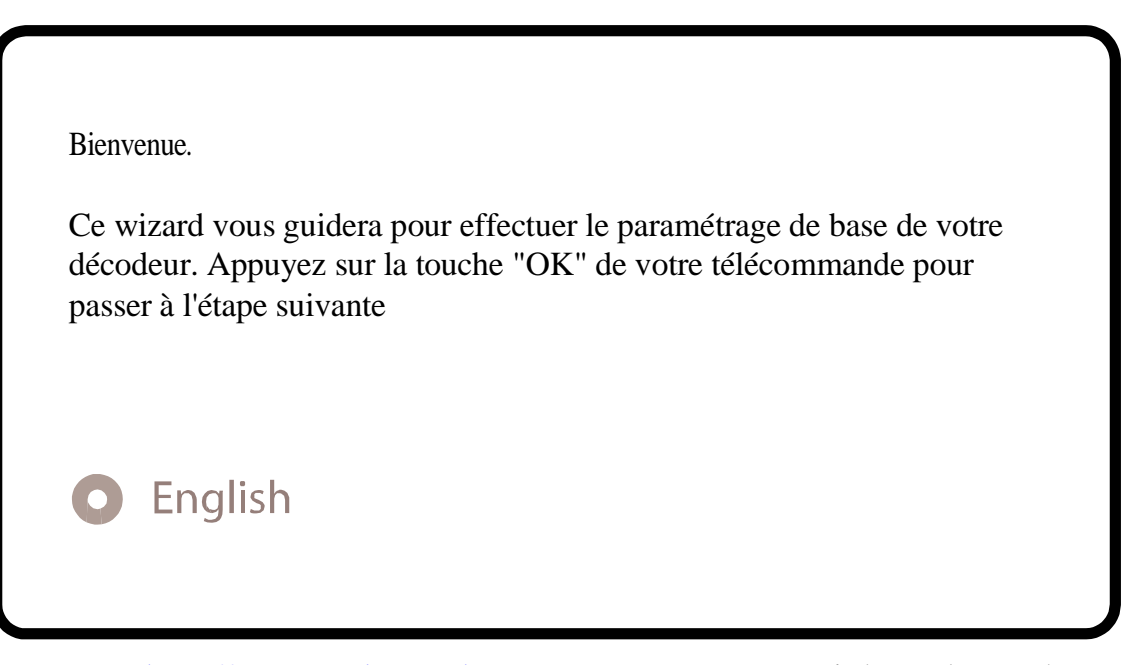

http://www.e-dreamshop.com

| Utilisez les touches haut/bas de votre télécommande pour<br>sélectionner une option. Appuyez ensuite sur OK.<br>© English<br>Utilisez le wizard pour la configuration<br>Quitter le wizard | OK<br>V |
|----------------------------------------------------------------------------------------------------|---------|
| Utilisez les flèches gauche et droite pour modifier les options                                                                                                    |         |
| • English                                                                                                    |         |
| Mode de Configuration non configuré                                                                                                    |         |

Utilisez les touches GAUCHE/DROITE et choisissez parmi les modes de configuration suivants

- Rien de connecté
- Simple
- Rebouclé sur A: l'entrée 2 sera connectée sur la sortie 1
- Equivalent au tuner A (B) la configuration sera identique sur les deux tuners.
- Avancé: pour les utilisateurs avancés (motorisation, diseqc, etc).

http://www.e-dreamshop.com

Si vous utilisez le mode de configuration Simple, l'écran suivant apparaitra.

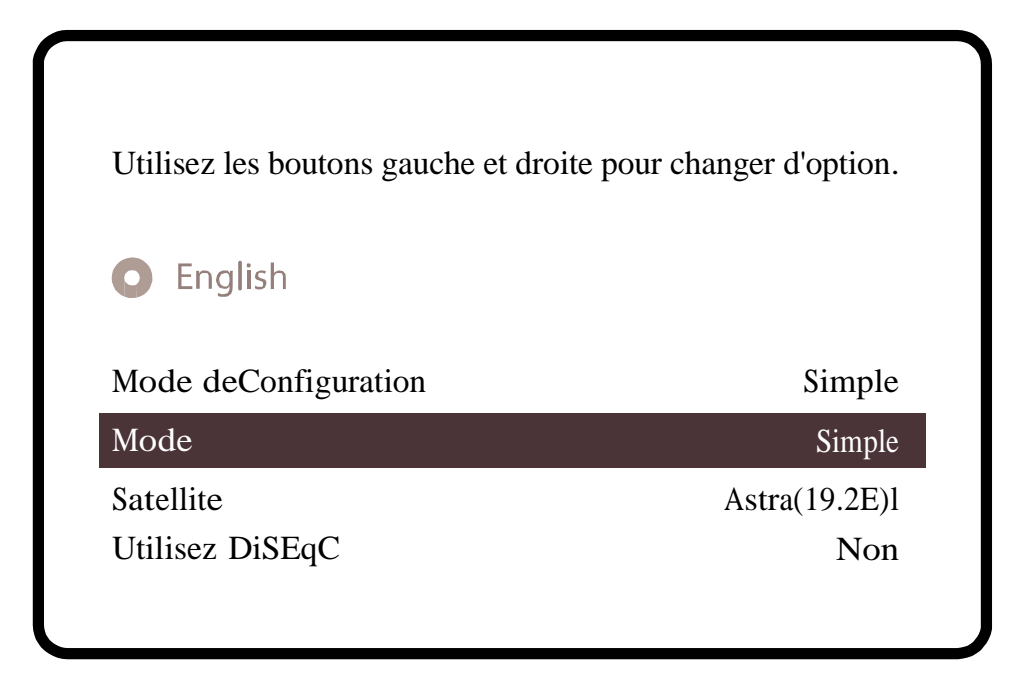

Cinq modes sont disponibles pour la connexion du câble Sat à votre Vu+ comme indiqué ci-dessous:

• Simple

Cette option est utilisée pour recevoir un seul Sat avec une LNB. Le câble venant de la LNB est directement raccordé au Vu+.

L'utilisation des autres modes de configuration est décrite dans le manuel du SOLO2.

#### 3. Recherche de programmes

• Différentes possibilités s'offrent à vous: Recherche automatique/manuelle

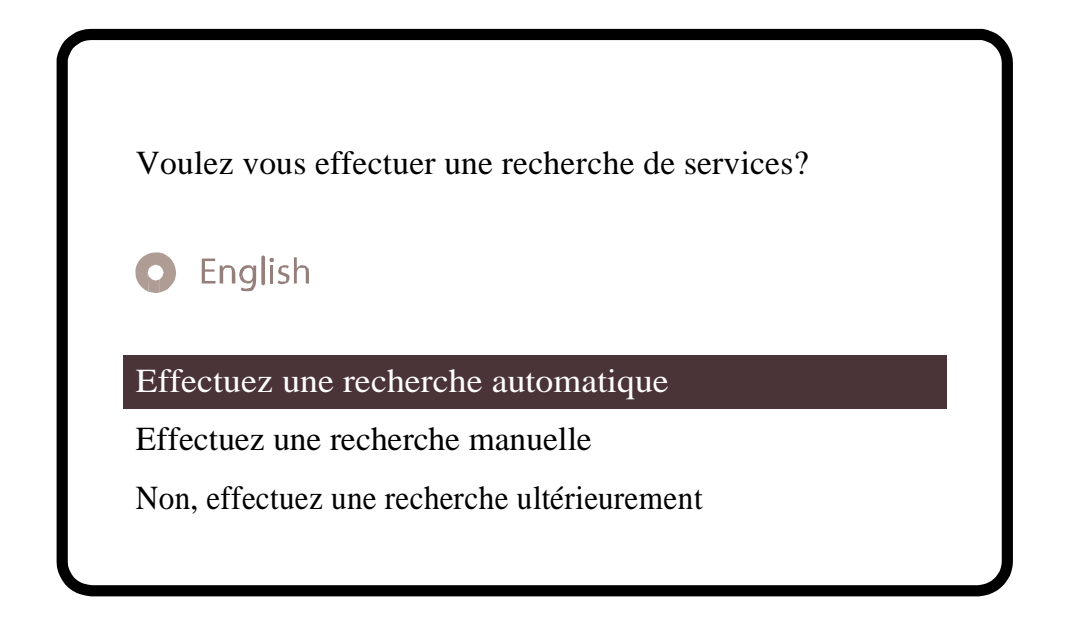

• Recherche automatique

Si vous sélectionnez Recherche Automatique, il vous sera demandé d'effacer tous les services existants avant la recherche.

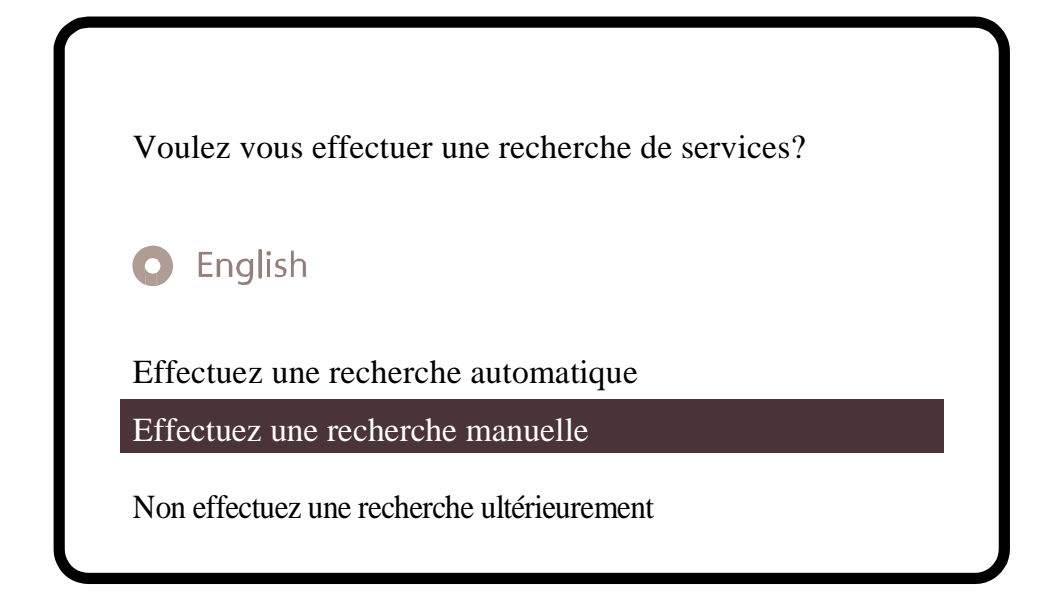

http://www.e-dreamshop.com

Appuyez sur OK pour commencer la recherche.

Recherche de services Recherche terminée! 2 services trouvés! ANIXE HD ASTRA HD+

• Recherche de services

Si la configuration précédente a été effectuée correctement les services trouvés apparaitront dans la fenêtre comme indiqué ci-dessus.

http://www.e-dreamshop.com

#### 4. Installation des Listes de Services standards

L'écran suivant vous permet d'installer les listes de services standards. Appuyez sur OK pour sélectionner cette option:

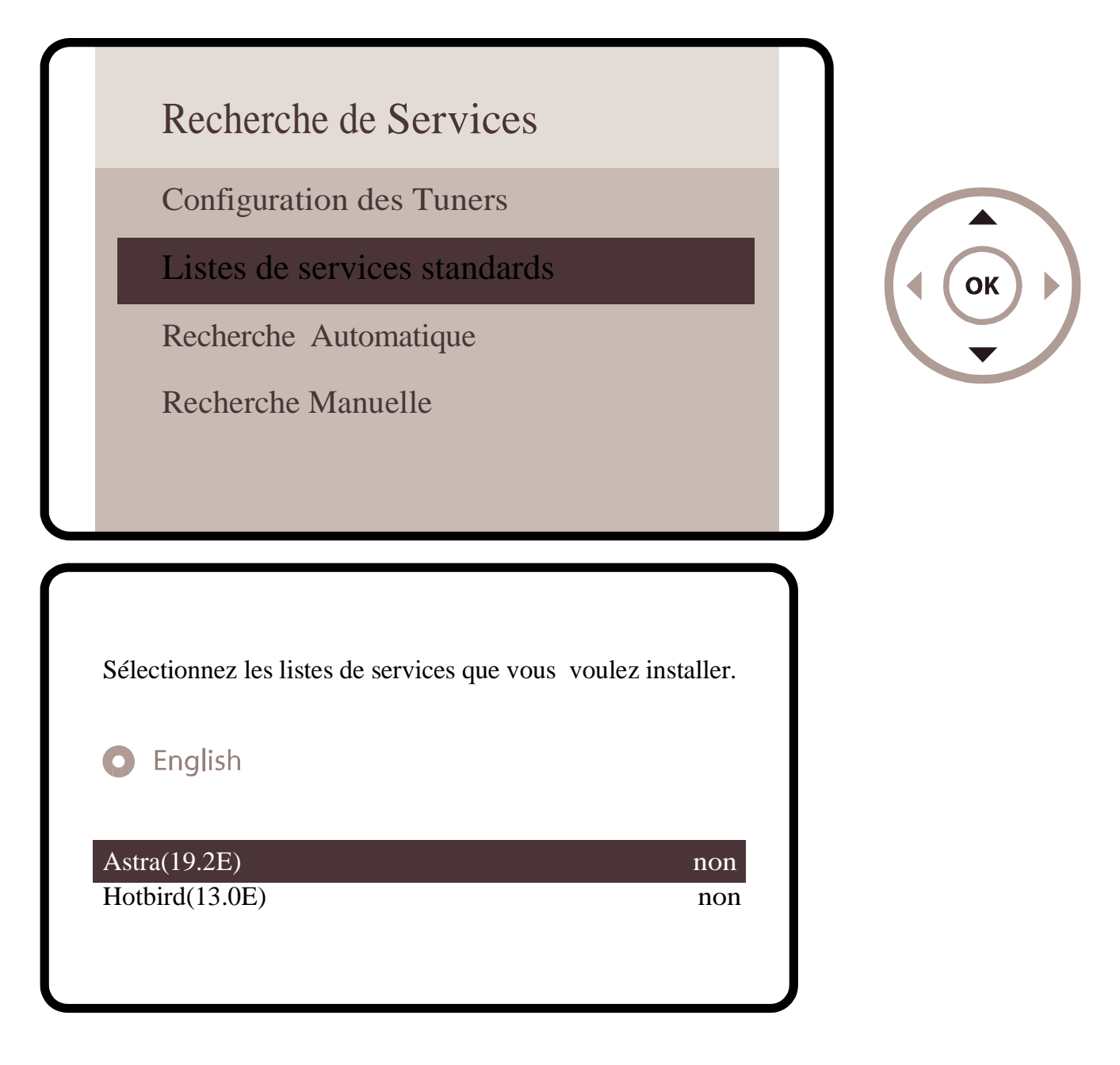

#### 5. Contrôle Parental

Vous pouvez ici activer le contrôle parental. Si vous le faites, un code Pin vous sera demandé.

| criver le controle parentai | yes |
|-----------------------------|-----|
| Protection                  | no  |
| Protection des services     | no  |
|                             |     |
|                             |     |
|                             |     |
|                             |     |
| Changement du code PIN      |     |
| 8                           |     |
| Nouveau PIN                 | *** |

#### Si vous souhaitez plus d'informations sur le SOLO2

1. Sélectionnez "Plugins" dans le Menu Principal

2. Cliquez sur "Opera Web Browser"

3. Sélectionnez "Outils" - "Favoris"

#### 4. Cliquez sur "Manuel de l'utilisateur"

Une pression longue sur la touche 'Help' vous permet aussi d'afficher le manuel du Solo2

TIP

www. vuplus.com Vu+® is a registered trademark of Ceru Co., Ltd.